## Using TFTP Server in windows

- Install Tfptd32/Tftpd64 in Windows PC. For Windows 32 bit: <u>http://tftpd32.jounin.net/download/Tftpd32\_SE-4.50-setup.exe</u> For Windows 64 bit: <u>http://tftpd32.jounin.net/download/Tftpd64\_SE-4.50-setup.exe</u>
- 2. Once the Tftpd32 program is open, click on Settings button.

|                  | C:\images\tftpboot | :          | <ul> <li><u>B</u>rowse</li> </ul> |  |
|------------------|--------------------|------------|-----------------------------------|--|
| erver interfaces | 127.0.0.1          | Software L | Show Dir                          |  |
| Tftp Server Log  | g viewer           |            |                                   |  |
| peer             | file               | start time | progress                          |  |
|                  |                    |            |                                   |  |

3. Put a check mark only to TFTP Server option. Remove checkmark from all other options.

| Tftpd32: Settings |                 |       |              |        | 23 |
|-------------------|-----------------|-------|--------------|--------|----|
| GLOBAL   TFTP   C | HCP   SY        | rslog |              |        |    |
| Charles in the    |                 |       |              |        |    |
| TETP Server       |                 |       |              |        |    |
| TFTP Client       |                 |       |              |        |    |
| SNTP server       |                 |       |              |        |    |
| Syslog Server     |                 |       |              |        |    |
| DHCP Server       |                 |       |              |        |    |
| DNS Server        |                 |       |              |        |    |
| Enable IPv6       |                 |       |              |        |    |
|                   |                 |       |              |        |    |
|                   |                 |       |              |        |    |
|                   |                 |       |              |        |    |
|                   |                 |       |              |        |    |
|                   |                 |       |              |        |    |
|                   |                 |       |              |        |    |
|                   |                 |       |              |        |    |
|                   |                 |       |              |        |    |
|                   |                 |       |              |        |    |
| ок                | <u>D</u> efault |       | <u>H</u> elp | Cancel |    |

- Create a TFTP Directory in your computer and copy the files which you want to transfer to board or any Other PC. This TFTP directory is the Base directory for your TFTP server. (IN My PC C:\images\tftpboot is Base Directory).
- 5. Click on TFTP tab, the window will look as shown below.

| Pasa Diractoru                                                                                                    |                                                                                                    |              |
|----------------------------------------------------------------------------------------------------|----------------------------------------------------------------------------------------------------|--------------|
| C:\images\tftpb                                                                                                    | oot                                                                                                    | Browse       |
| TFTP Securityー<br>C None<br>G Standard<br>C High<br>C Read Only                                                                                                    | TFTP configuration<br>Timeout (seconds)<br>Max Retransmit<br>Tftp port<br>local ports pool                                                       | 3<br>6<br>69 |
| <ul> <li>PXE Compai</li> <li>PXE Compai</li> <li>Show Progre</li> <li>Translate Ur</li> <li>Bind TFTP to</li> <li>Allow "\'As v</li> <li>Use anticipa</li> <li>Hide Window</li> <li>Create md5</li> </ul> | ibility<br>iss bar<br>in file names<br>o this address 192.168.1.81<br>rirtual root<br>tion window of 0 Byte<br>wat startup<br>it'' files<br>iles | 1            |

- 6. Click on Browse button to specify Base Directory. You need to specify the Base Directory of the TFTP Server. Select TFTP folder in your laptop/PC as the Base Directory. Remember that all the files transferred using TFTP Server will be placed in this folder.
- Ex: place the 'root.ubi' in this folder suppose if it need to copy from PC to NAND flash of board
- 7. Under TFTP Security, select the option None.
- 8. Here comes a very important step. Now we are going to bind an IP address to the TFTP Server. To set the IP address for TFTP server, please select the option Bind TFTP to this address then select the IP address available for you. I select 192.168.1.81 here as it was the only option

available to me. You may get a different IP address, please use the IP address available in the drop down window.

| Base Directory                                                                                                    |                                                                                      |        |
|----------------------------------------------------------------------------------------------------|--------------------------------------------------------------------------------------|--------|
| C:\images\tftpboot                                                                                                    | 3                                                                                    | Browse |
| FTP Security<br>• None<br>C Standard                                                                                                    | TFTP configuration<br>Timeout (seconds)                                              | 3      |
| C High<br>C Read Only                                                                                                    | Max Hettansmit<br>Tftp port<br>local ports pool                                      | 69     |
| <ul> <li>PXE Compatibility</li> <li>Show Progress b</li> <li>Translate Unix fill</li> <li>Bind TFTP to thi</li> <li>Allow '\' As virtual</li> <li>Use anticipation</li> <li>Hide Window at</li> <li>Create "dir.txt" fill</li> <li>Create md5 files</li> </ul> | y<br>bar<br>s address 192.168.1.81<br>al root<br>window of 0 Bytes<br>startup<br>les |        |

9. Select all options which are selected in below snap.

10. Once you have performed all the above steps, Click on OK. Now you will receive a window asking to restart Tftpd32 to apply the new settings. Click on OK.

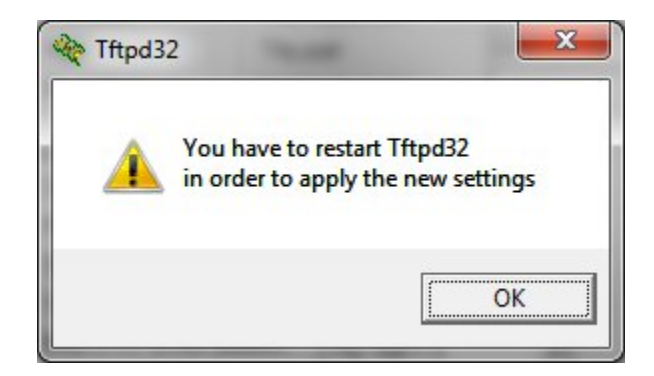

- 11. Note: Please remember that the Tftpd32 application should be running when any TFTP related job is done. If you close this application, TFTP server will be terminated. If you closed automatically please Reopen Tftpd32 application.
- 12. Once the programs opens, just ensure that you selected same IP address for Server Interface.

| Current Directo | ory [ | C:\imag | ges\tftpboot  |              | -         | Browse  |
|-----------------|-------|---------|---------------|--------------|-----------|---------|
| Server interfac | :e [  | 192.16  | 8.1.81        |              | • 9       | Show Di |
| Tftp Server     | Tftp  | Client  | DHCP server S | yslog server | Log viewe | er      |
| peer            |       |         | file          | start time   | progres   | s       |
|                 |       |         |               |              |           |         |

13. Then Click on ShowDir, It will show your files (Which you want to transfer). If the file is not exist then click on Explorer button then copy that from your PC to TFTP Base directory.

| oot.tgz | 4/19/201423869684 |
|---------|-------------------|
| oot.ubi | 4/19/201433947648 |
|         |                   |

14. After successfully completed the above all steps. Then go to BOARD Terminal and give below command to get the file by using TFTP Server.

Note: Ethernet Cable should connect to board and host PC.

15. To copy images to NAND being in bootloader follow the steps

while booting board press 'enter' and stop at barebox prompt as follows

| <pre>Board: Phytec phyBOARD-WEGA-AM335x comap-hsmmc omap4-hsmmc0: registered as omap4-hsmmc0 mci0: registered disk0 cpsw cpsw0: detected phy mask 0x3 mdio_bus: milbus0: probed eth0: got preset MAC address: D0:FF:50:E6:71:1E i2c-omap i2c-am33xx0: bus 0 rev0.11 at 100 kHz probe buswidth nand: ONFI flash detected nand: ONFI flash detected nand: NAND device: Manufacturer ID: 0x2c, Chip ID: 0xf1 (Micron MT29F1G08ABADAH4 ), 128MiB, page size: 2048, OOB size: 64 malloc space: 0x83ff4000 -&gt; 0x87ff3fff (size 64 MiB) running /env/bin/init Hit m for menu or any other key to stop autoboot: 3 type exit to get to the menu barebox@Phytec phyBOARD-WEGA-AM335x:/ barebox@Phytec phyBOARD-WEGA-AM335x:/</pre>                                  | P COM4 - PuTTY                                                                |      |       | 23 | J   |
|----------------------------------------------------------------------------------------------------|-------------------------------------------------------------------------------|------|-------|----|-----|
| Board: Phytec phyBOARD-WEGA-AM335x<br>omap-hsmmc omap4-hsmmc0: registered as omap4-hsmmc0<br>mci0: registered disk0<br>cpsw cpsw0: detected phy mask 0x3<br>mdio_bus: milbus0: probed<br>eth0: got preset MAC address: D0:FF:50:E6:71:1E<br>i2c-omap i2c-am33xx0: bus 0 rev0.11 at 100 kHz<br>probe buswidth<br>nand: ONFI param page 0 valid<br>nand: ONFI flash detected<br>nand: NAND device: Manufacturer ID: 0x2c, Chip ID: 0xf1 (Micron MT29F1G08ABADAH4<br>), 128MiB, page size: 2048, OOB size: 64<br>malloc space: 0x83ff4000 -> 0x87ff3fff (size 64 MiB)<br>running /env/bin/init<br>Hit m for menu or any other key to stop autoboot: 3<br>type exit to get to the menu<br>barebox@Phytec phyBOARD-WEGA-AM335x:/                                   |                                                                               |      |       | -  | ]   |
| <pre>bomap-hsmmc omap4-hsmmc0: registered as omap4-hsmmc0<br/>mci0: registered disk0<br/>cppw cpsw0: detected phy mask 0x3<br/>mdio_bus: mlibus0: probed<br/>eth0: got preset MAC address: D0:FF:50:E6:71:1E<br/>i2c-omap i2c-am33xx0: bus 0 rev0.11 at 100 kHz<br/>probe buswidth<br/>nand: ONFI param page 0 valid<br/>nand: ONFI flash detected<br/>nand: NAND device: Manufacturer ID: 0x2c, Chip ID: 0xf1 (Micron MT29F1G08ABADAH4<br/>), 128MiB, page size: 2048, OOB size: 64<br/>malloc space: 0x83ff4000 -&gt; 0x87ff3fff (size 64 MiB)<br/>running /env/bin/init<br/>Hit m for menu or any other key to stop autoboot: 3<br/>type exit to get to the menu<br/>barebox@Phytec phyBOARD-WEGA-AM335x:/<br/>barebox@Phytec phyBOARD-WEGA-AM335x:/</pre> | Board: Phytec phyBOARD-WEGA-AM335x                                            |      |       |    |     |
| <pre>cpsw cpsw0: detected phy mask 0x3 mdio_bus: milbus0: probed eth0: got preset MAC address: D0:FF:50:E6:71:1E i2c-omap i2c-am33xx0: bus 0 rev0.11 at 100 kHz probe buswidth nand: ONFI param page 0 valid nand: ONFI flash detected nand: NAND device: Manufacturer ID: 0x2c, Chip ID: 0xf1 (Micron MT29F1G08ABADAH4 ), 128MiB, page size: 2048, OOB size: 64 malloc space: 0x83ff4000 -&gt; 0x87ff3fff (size 64 MiB) running /env/bin/init Hit m for menu or any other key to stop autoboot: 3 type exit to get to the menu barebox@Phytec phyBOARD-WEGA-AM335x:/ barebox@Phytec phyBOARD-WEGA-AM335x:/</pre>                                                                                                    | omap-hsmmc omap4-hsmmc0: registered as omap4-hsmmc0<br>mci0: registered disk0 |      |       |    |     |
| <pre>mdio_bus: miibus0: probed<br/>eth0: got preset MAC address: D0:FF:50:E6:71:1E<br/>i2c-omap i2c-am33xx0: bus 0 rev0.11 at 100 kHz<br/>probe buswidth<br/>nand: ONFI param page 0 valid<br/>nand: ONFI flash detected<br/>nand: NAND device: Manufacturer ID: 0x2c, Chip ID: 0xf1 (Micron MT29F1G08ABADAH4<br/>), 128MiB, page size: 2048, OOB size: 64<br/>malloc space: 0x83ff4000 -&gt; 0x87ff3fff (size 64 MiB)<br/>running /env/bin/init<br/>Hit m for menu or any other key to stop autoboot: 3<br/>type exit to get to the menu<br/>barebox@Phytec phyBOARD-WEGA-AM335x:/<br/>barebox@Phytec phyBOARD-WEGA-AM335x:/</pre>                                                                                                    | cpsw cpsw0: detected phy mask 0x3                                             |      |       |    |     |
| <pre>eth0: got preset MAC address: D0:FF:50:E6:71:1E<br/>i2c-omap i2c-am33xx0: bus 0 rev0.11 at 100 kHz<br/>probe buswidth<br/>hand: ONFI param page 0 valid<br/>hand: ONFI flash detected<br/>hand: NAND device: Manufacturer ID: 0x2c, Chip ID: 0xf1 (Micron MT29F1G08ABADAH4<br/>), 128MiB, page size: 2048, OOB size: 64<br/>malloc space: 0x83ff4000 -&gt; 0x87ff3fff (size 64 MiB)<br/>running /env/bin/init<br/>Hit m for menu or any other key to stop autoboot: 3<br/>type exit to get to the menu<br/>barebox@Phytec phyBOARD-WEGA-AM335x:/</pre>                                                                                                    | mdio_bus: miibus0: probed                                                     |      |       |    |     |
| <pre>i2c-omap i2c-am33xx0: bus 0 rev0.11 at 100 kHz probe buswidth nand: ONFI param page 0 valid nand: ONFI flash detected nand: NAND device: Manufacturer ID: 0x2c, Chip ID: 0xf1 (Micron MT29F1G08ABADAH4 ), 128MiB, page size: 2048, OOB size: 64 malloc space: 0x83ff4000 -&gt; 0x87ff3fff (size 64 MiB) running /env/bin/init Hit m for menu or any other key to stop autoboot: 3 type exit to get to the menu barebox@Phytec phyBOARD-WEGA-AM335x:/ barebox@Phytec phyBOARD-WEGA-AM335x:/</pre>                                                                                                    | eth0: got preset MAC address: D0:FF:50:E6:71:1E                               |      |       |    |     |
| <pre>probe buswidth<br/>hand: ONFI param page 0 valid<br/>hand: ONFI flash detected<br/>hand: NAND device: Manufacturer ID: 0x2c, Chip ID: 0xf1 (Micron MT29F1G08ABADAH4<br/>), 128MiB, page size: 2048, OOB size: 64<br/>malloc space: 0x83ff4000 -&gt; 0x87ff3fff (size 64 MiB)<br/>running /env/bin/init<br/>Hit m for menu or any other key to stop autoboot: 3<br/>type exit to get to the menu<br/>barebox@Phytec phyBOARD-WEGA-AM335x:/<br/>barebox@Phytec phyBOARD-WEGA-AM335x:/</pre>                                                                                                    | i2c-omap i2c-am33xx0: bus 0 rev0.11 at 100 kHz                                |      |       |    |     |
| <pre>hand: ONFI param page 0 valid<br/>hand: ONFI flash detected<br/>hand: ONFI flash detected<br/>hand: NAND device: Manufacturer ID: 0x2c, Chip ID: 0xf1 (Micron MT29F1G08ABADAH4<br/>), 128MiB, page size: 2048, OOB size: 64<br/>malloc space: 0x83ff4000 -&gt; 0x87ff3fff (size 64 MiB)<br/>running /env/bin/init<br/>Hit m for menu or any other key to stop autoboot: 3<br/>type exit to get to the menu<br/>barebox@Phytec phyBOARD-WEGA-AM335x:/<br/>barebox@Phytec phyBOARD-WEGA-AM335x:/</pre>                                                                                                    | probe buswidth                                                                |      |       |    |     |
| <pre>hand: ONFI flash detected<br/>hand: NAND device: Manufacturer ID: 0x2c, Chip ID: 0xf1 (Micron MT29F1G08ABADAH4<br/>), 128MiB, page size: 2048, OOB size: 64<br/>malloc space: 0x83ff4000 -&gt; 0x87ff3fff (size 64 MiB)<br/>running /env/bin/init<br/>Hit m for menu or any other key to stop autoboot: 3<br/>type exit to get to the menu<br/>barebox@Phytec phyBOARD-WEGA-AM335x:/<br/>barebox@Phytec phyBOARD-WEGA-AM335x:/</pre>                                                                                                    | nand: ONFI param page 0 valid                                                 |      |       |    | ii. |
| <pre>hand: NAND device: Manufacturer ID: 0x2c, Chip ID: 0xf1 (Micron MT29F1G08ABADAH4 ), 128MiB, page size: 2048, OOB size: 64 malloc space: 0x83ff4000 -&gt; 0x87ff3fff (size 64 MiB) running /env/bin/init Hit m for menu or any other key to stop autoboot: 3 type exit to get to the menu barebox@Phytec phyBOARD-WEGA-AM335x:/ barebox@Phytec phyBOARD-WEGA-AM335x:/</pre>                                                                                                    | nand: ONFI flash detected                                                     |      |       |    |     |
| <pre>), 128MiB, page size: 2048, OOB size: 64<br/>malloc space: 0x83ff4000 -&gt; 0x87ff3fff (size 64 MiB)<br/>running /env/bin/init<br/>Hit m for menu or any other key to stop autoboot: 3<br/>type exit to get to the menu<br/>barebox@Phytec phyBOARD-WEGA-AM335x:/<br/>barebox@Phytec phyBOARD-WEGA-AM335x:/</pre>                                                                                                    | nand: NAND device: Manufacturer ID: 0x2c, Chip ID: 0xf1 (Micron MT29F)        | G08. | ABADA | H4 |     |
| <pre>malloc space: 0x83ff4000 -&gt; 0x87ff3fff (size 64 MiB) running /env/bin/init Hit m for menu or any other key to stop autoboot: 3 type exit to get to the menu barebox@Phytec phyBOARD-WEGA-AM335x:/ barebox@Phytec phyBOARD-WEGA-AM335x:/</pre>                                                                                                    | ), 128MiB, page size: 2048, OOB size: 64                                      |      |       |    |     |
| running /env/bin/init<br>Hit m for menu or any other key to stop autoboot: 3<br>type exit to get to the menu<br>barebox@Phytec phyBOARD-WEGA-AM335x:/<br>barebox@Phytec phyBOARD-WEGA-AM335x:/                                                                                                    | malloc space: 0x83ff4000 -> 0x87ff3fff (size 64 MiB)                          |      |       |    |     |
| Hit m for menu or any other key to stop autoboot: 3<br>type exit to get to the menu<br>barebox@Phytec phyBOARD-WEGA-AM335x:/<br>barebox@Phytec phyBOARD-WEGA-AM335x:/                                                                                                    | running /env/bin/init                                                         |      |       |    |     |
| Hit m for menu or any other key to stop autoboot: 3<br>type exit to get to the menu<br>barebox@Phytec phyBOARD-WEGA-AM335x:/<br>barebox@Phytec phyBOARD-WEGA-AM335x:/                                                                                                    |                                                                               |      |       | =  |     |
| type exit to get to the menu<br>parebox@Phytec phyBOARD-WEGA-AM335x:/<br>parebox@Phytec phyBOARD-WEGA-AM335x:/                                                                                                    | Hit m for menu or any other key to stop autoboot: 3                           |      |       |    |     |
| parebox@Phytec phyBOARD-WEGA-AM335x:/<br>parebox@Phytec phyBOARD-WEGA-AM335x:/                                                                                                    | type exit to get to the menu                                                  |      |       |    |     |
| parebox@Phytec phyBOARD-WEGA-AM335x:/                                                                                                    | barebox@Phytec phyBOARD-WEGA-AM335x:/                                         |      |       |    |     |
|                                                                                                    | barebox@Phytec phyBOARD-WEGA-AM335x:/                                         |      |       |    |     |
| barebox@Phytec phyBOARD-WEGA-AM335x:/                                                                                                    | barebox@Phytec phyBOARD-WEGA-AM335x:/                                         |      |       |    |     |
| carebox@Phytec phyBOARD-WEGA-AM335x:/                                                                                                    | barebox@Phytec phyBOARD-WEGA-AM335x:/                                         |      |       | -  |     |

- 16. Enter the commands as
  - → 'ifup eth0' for enabling the port eth0
  - → 'devinfo eth0'- which shows the device information

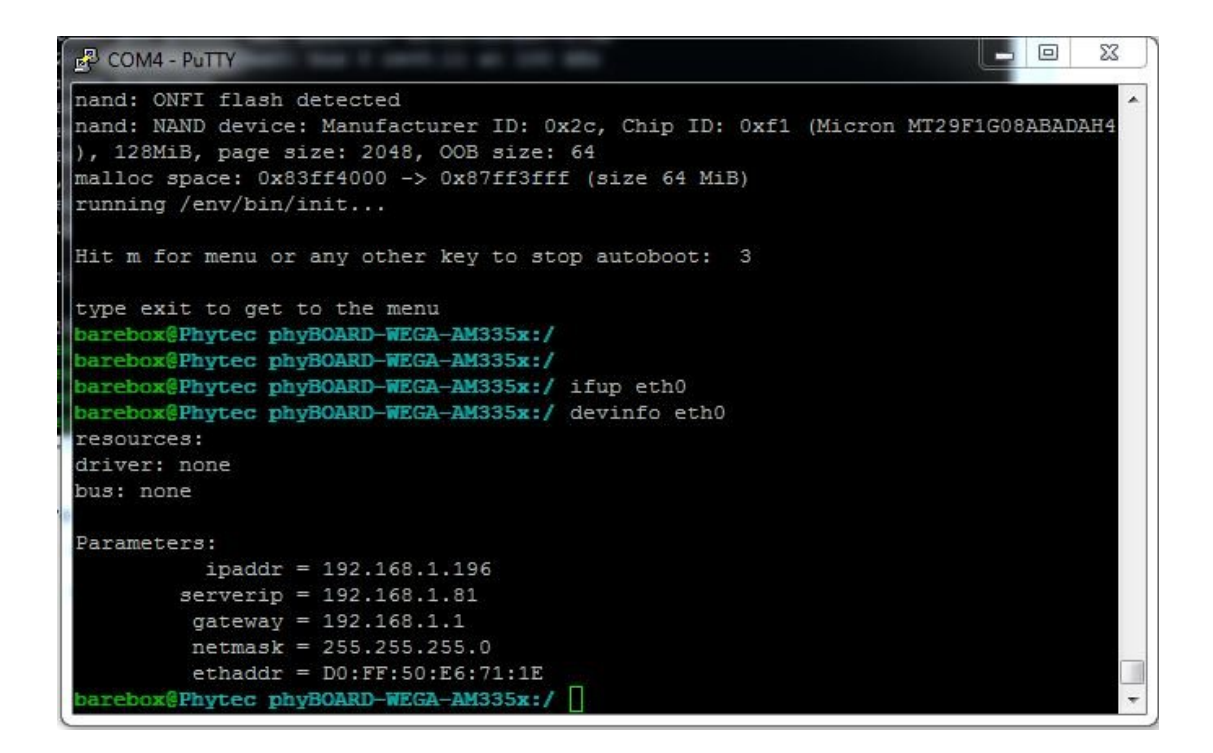

NOTE: Make sure that 'server ip' which is your host ip should be same as <192.168.1.81>

- 17. Now enter
  - ➔ tftp root.ubi

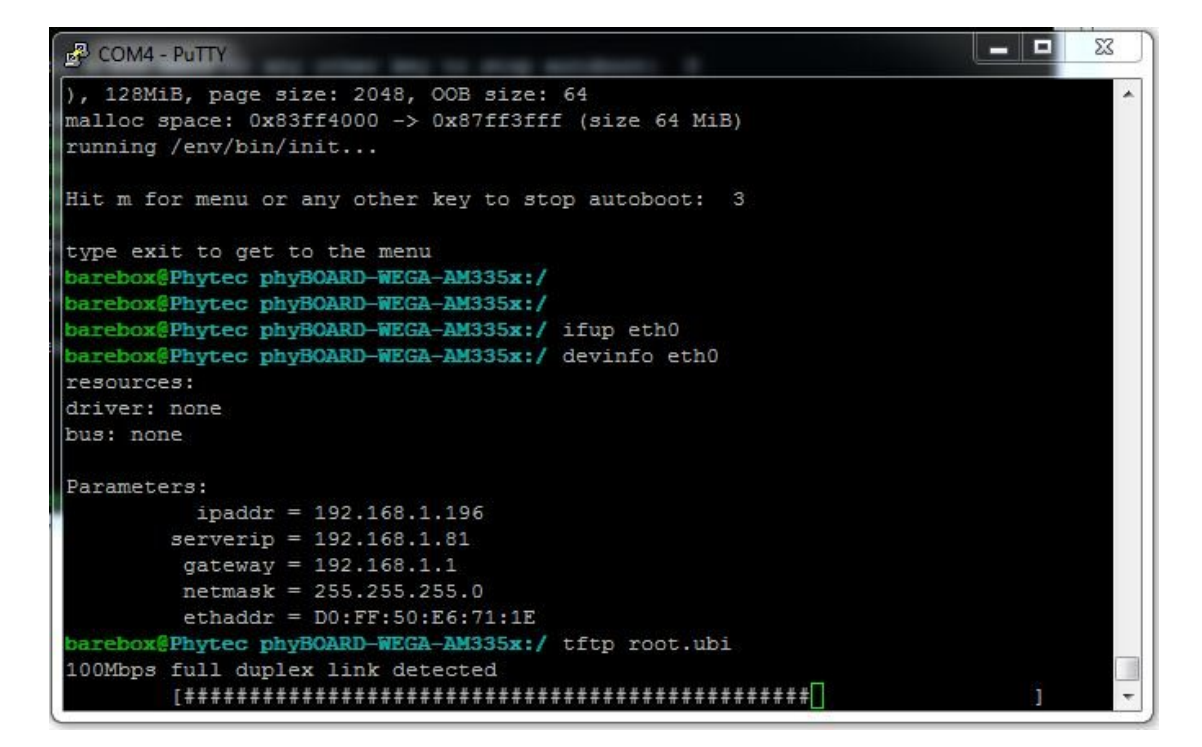

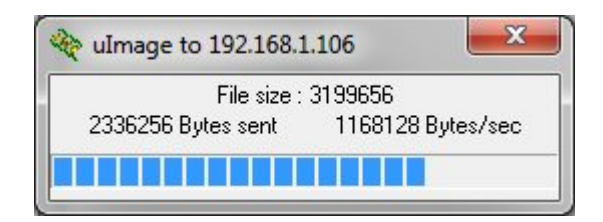

This copies the image 'root.ubi' from the 'tftp server' to RAM memory of the board

18. you can see by giving 'ls' command

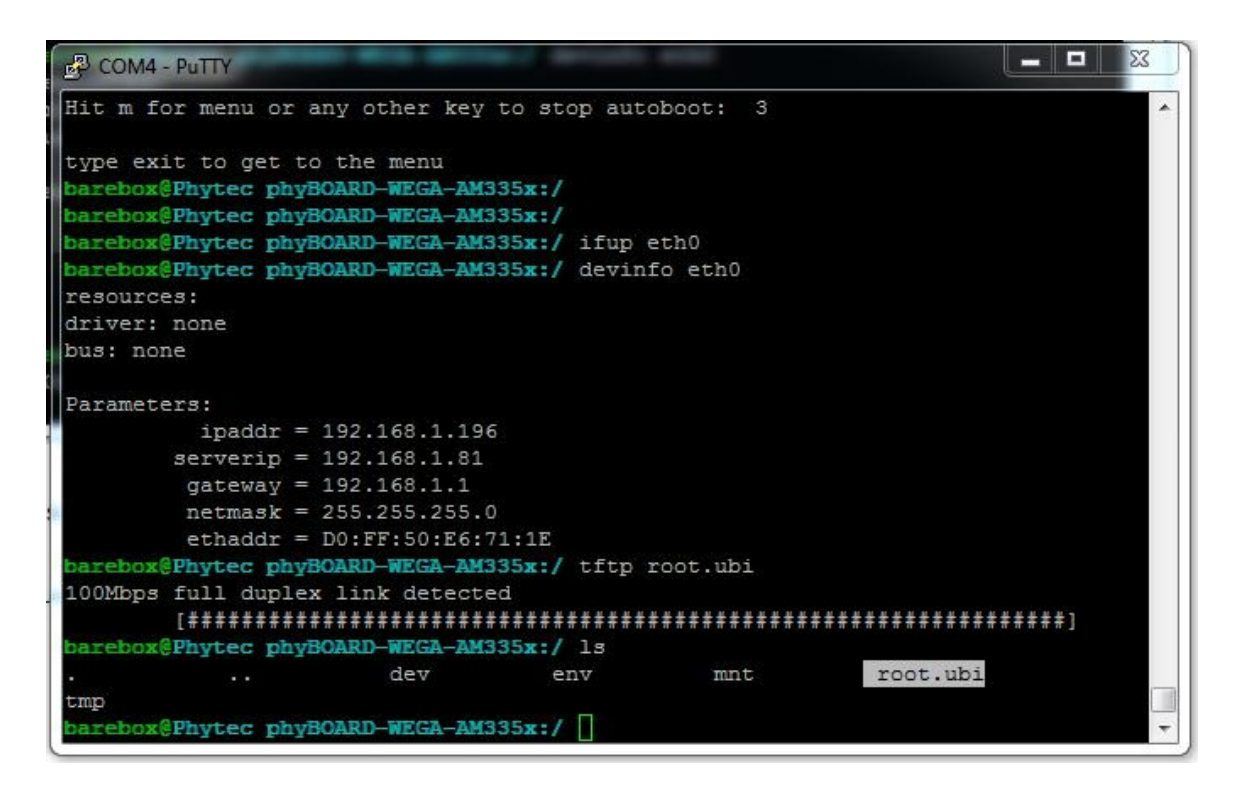

- 19. Now to copy the same 'root.ubi' to NAND flash, first erase that particular partition by entering
  - → erase /dev/nand0.root.bb

Following command copies the file from RAM to NAND in that particular partition

→ cp root.ubi /dev/nand0.root.bb

| barebox@Phytec<br>barebox@Phytec | phyBOARD<br>phyBOARD | -WEGA-AM335x<br>-WEGA-AM335x | :/<br>:/ ls |           |               |   |
|----------------------------------|----------------------|------------------------------|-------------|-----------|---------------|---|
|                                  |                      | dev                          | env         | mnt       | root.ubi      |   |
| tmp                              |                      |                              |             |           |               |   |
| barebox@Phytec                   | phyBOARD             | WEGA-AM335x                  | :/          |           |               |   |
| barebox@Phytec                   | phyBOARD             | WEGA-AM335x                  | :/          |           |               |   |
| barebox@Phytec                   | phyBOARD-            | WEGA-AM335x                  | :/ erase /d | ev/nand0. | root.bb       | = |
| barebox@Phytec                   | phyBOARD             | WEGA-AM335x                  | :/ cp root. | ubi /dev/ | nand0.root.bb |   |
| barebox@Phytec                   | phyBOARD             | -WEGA-AM335x                 | :/          |           |               | * |

20. Now reset the board, so that it will take the new root file system which was copied.

References Links:

- 1. <u>http://tftpd32.jounin.net/tftpd32\_download.html</u>
- 2. <u>http://www.tricksguide.com/how-to-setup-a-tftp-server-tftpd32-windows.html</u>